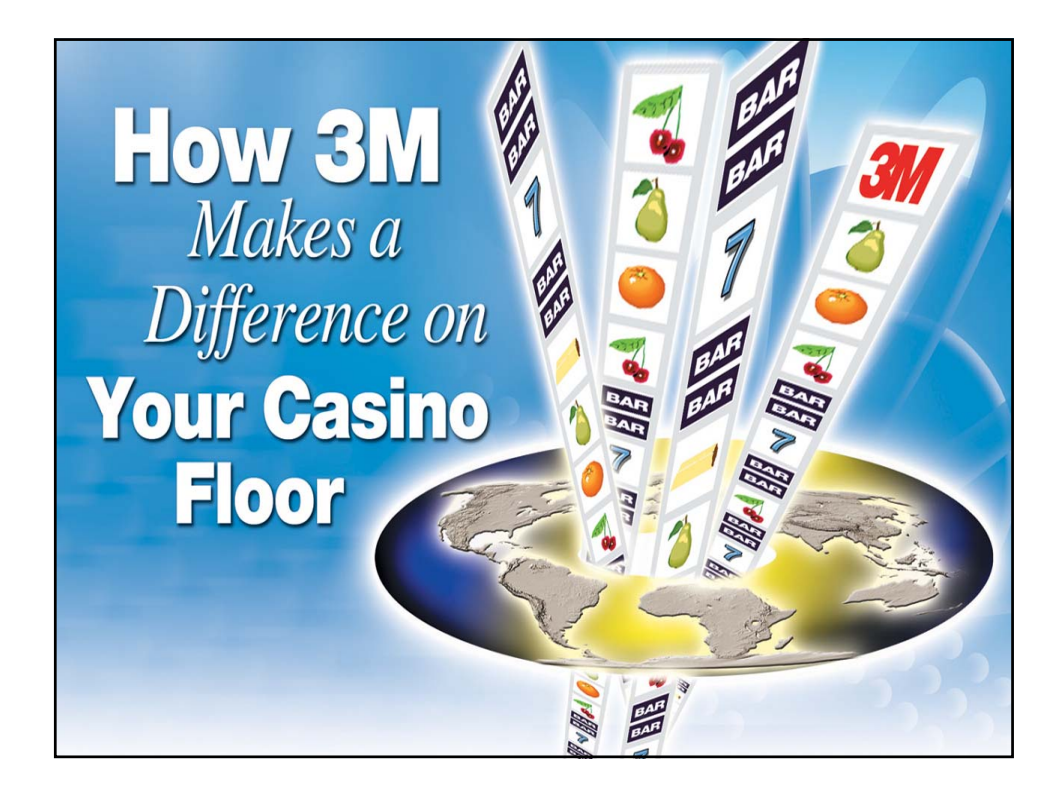

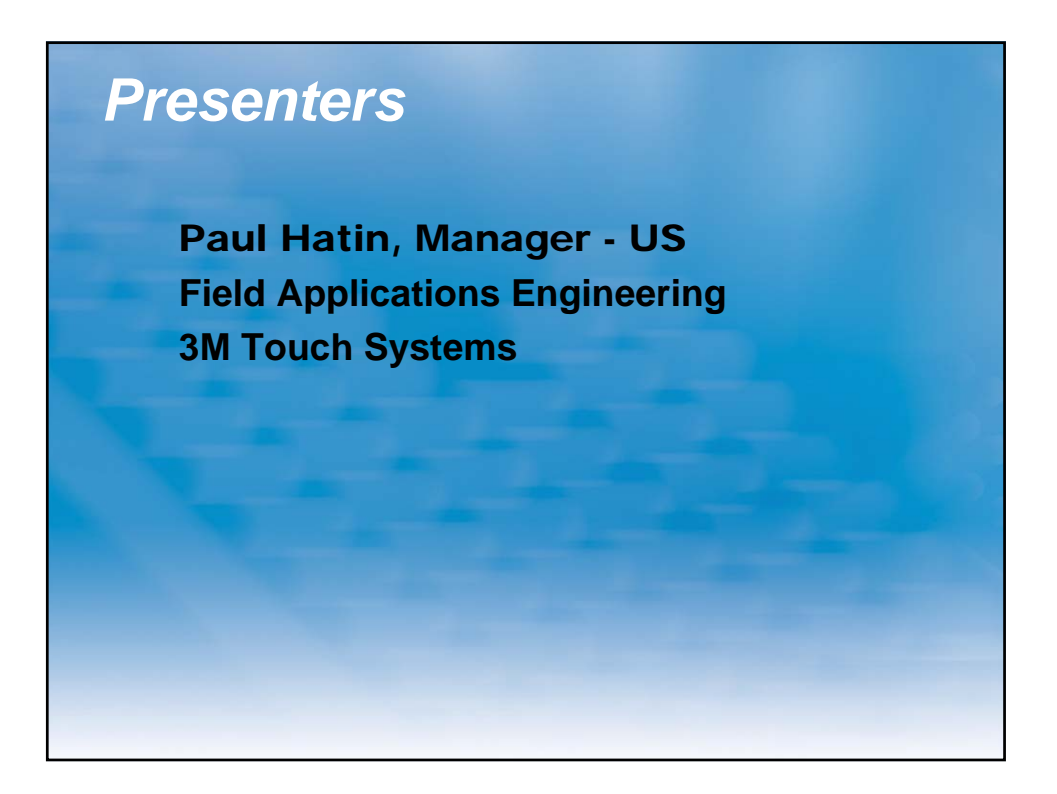

# **Session Overview**

- ClearTek<sup>™</sup> Touch Screens "The Standard in Gaming"
- Touch Systems Components
- Diagnosing touch screen issues
- Replacing and Repairing touch products
- Do's and Don'ts of supporting touch products
- Warranty Overview

# 3M: Gaming Experts in Touch

### **Historical Perspective**

- 3M provided the "critical enabler" for the video slot revolution... the touch screen
- MicroTouch<sup>™</sup> brand touch screens from 3M are on most video slot games
- 3M has been the premier touch supplier to gaming companies for over 17 years
- 3M is an innovative leader in developing new touch technology for future casino applications

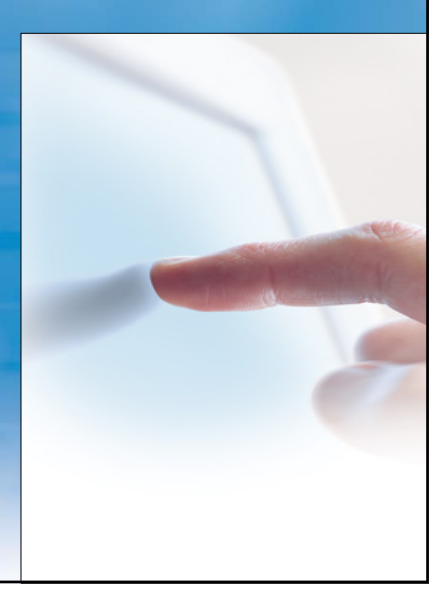

# ClearTek<sup>™</sup> System Components

### **Touch Screen**

All-glass screen overlay.

- Curved touch screens: 9" to 29" diagonal
- Flat touch screens: 6.4" to 24" diagonal

### Electronics

Interprets and filters information sending data points to the system. Available Formats:

- 1" x 2" or 2" x 3"
- Serial or USB
- Cased or Uncased

### TouchWare<sup>™</sup>

The TouchWare <sup>™</sup> Driver includes touch features, settings, a set of utilities, diagnostic tools and electronic documentation.

Drivers support most popular operating systems: Win 95/98/2000, Win NT 4.0, XP, Me and Linux.

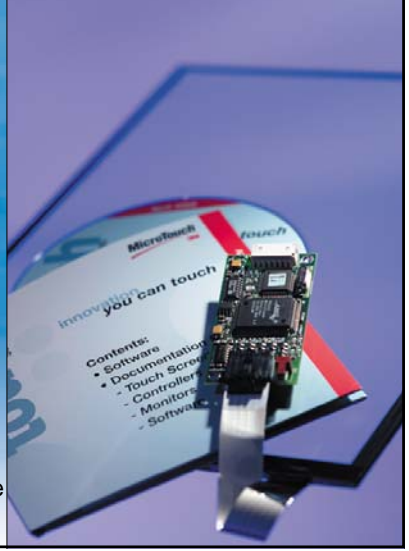

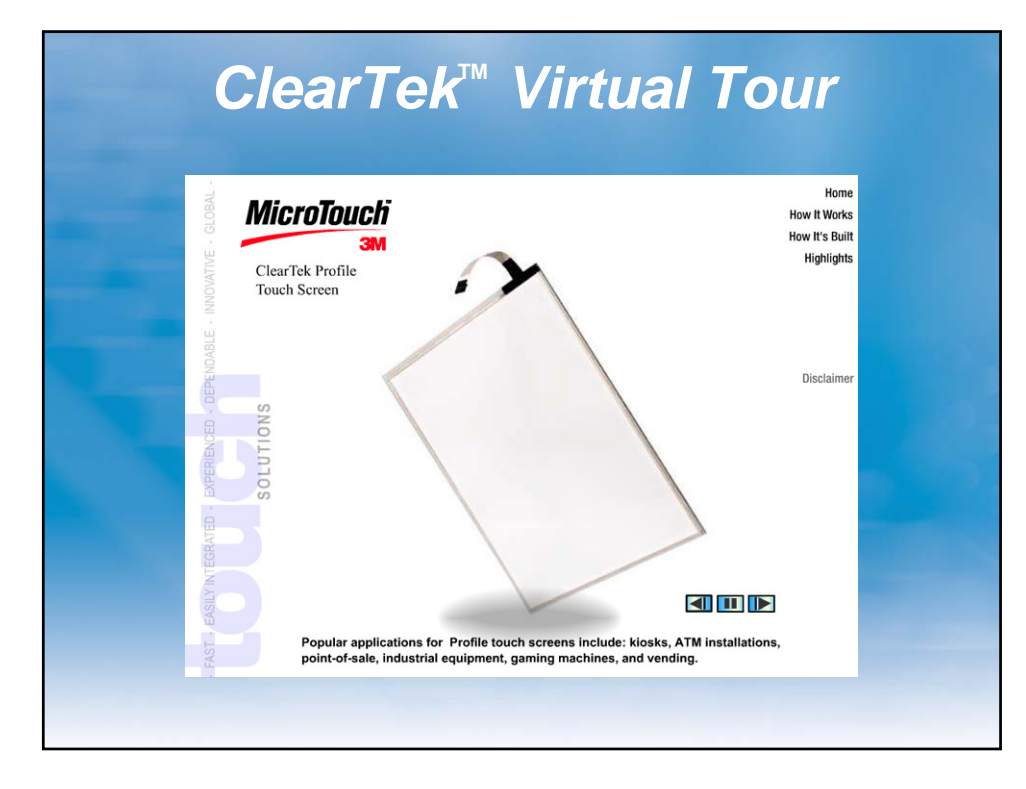

# ClearTek<sup>™</sup> Curved Touch Screen

- Glass overlays to match industry standard CRTs
  - Ranging in size: 9" to 29"
- Variety of radius of curvatures to match popular CRT's in the industry
  - Cylindrical or spherical designs available
- Construction:
  - All glass sensor with transparent conductive coating applied to top and bottom surface
  - Narrow electrode pattern is printed along the edge on conductive layer
  - Wires run to corners: Taped or untaped
- Surface Finishes
  - Industrial
  - True

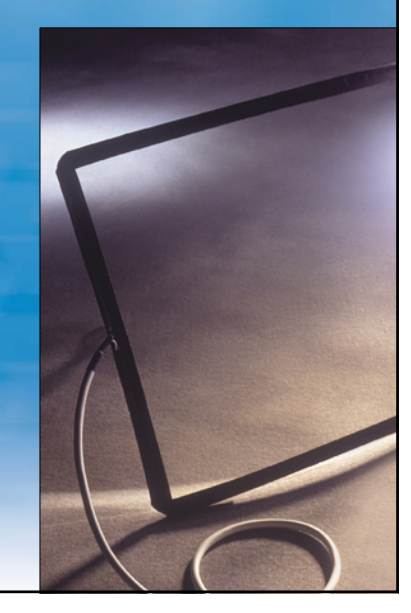

# ClearTek<sup>™</sup> Profile Touch Screen

- Thin, sleek design provides easy integration for flat panel displays and flat CRT's
- Narrow border
- Uniform surface
- Flat Sensors: Ranging in size from 6.4" 24"
- Construction:
  - All glass sensor with transparent conductive coating applied to top and bottom surface
  - Narrow electrode pattern is printed along the edge on conductive layer
  - Protective material applied over pattern
- Surface Finishes:
  - True AR

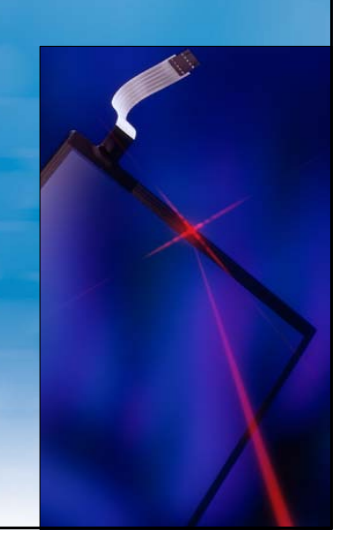

# <section-header><list-item><list-item><list-item><list-item><list-item><list-item>

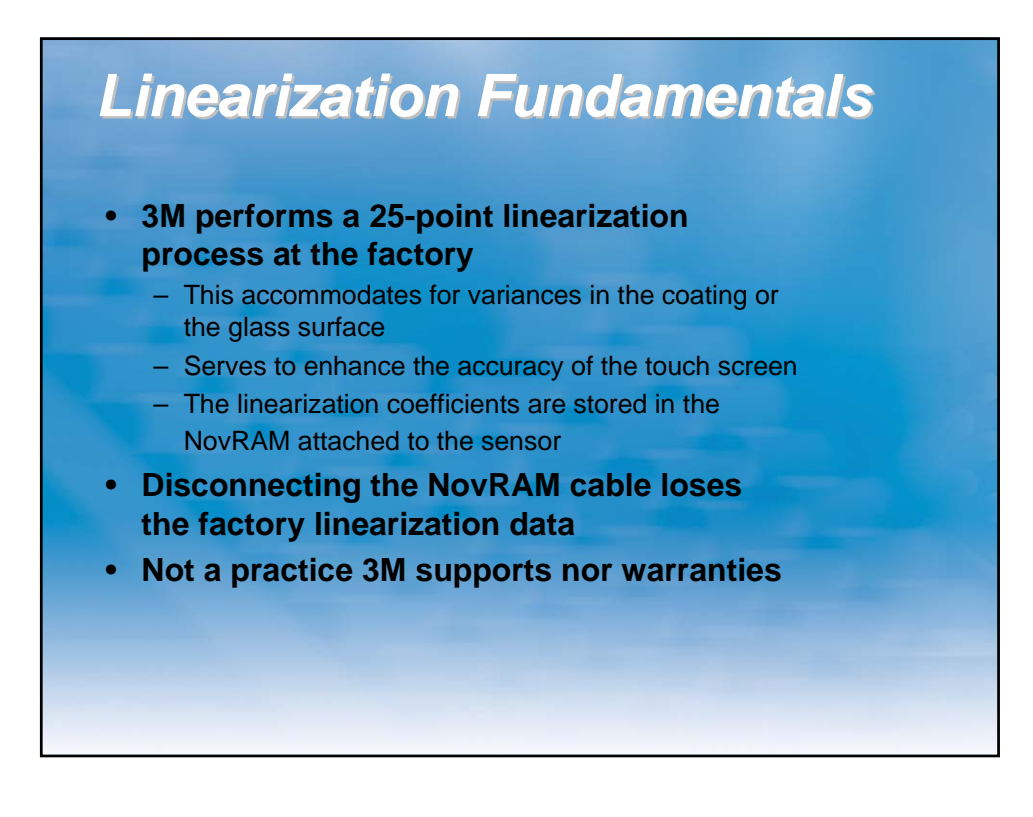

# **EX II Electronics Platform**

### A revolutionary mixed-mode, proprietary ASIC that provides:

- Fast, precise touch response
- Supports variety of serial communications in a small package
  - Embedded USB
  - Serial RS232
  - TTL
- 16k by 16k touch resolution
- Improved power modes and regulatory compliance
- Extended operating temperatures
- On-board RAM for firmware flexibility
- Downloadable firmware

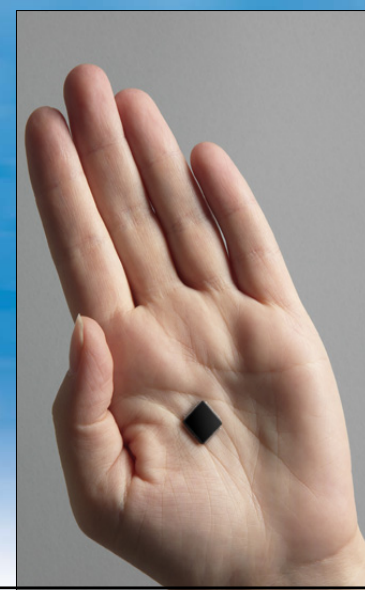

| Capacitive    | Characteristics                                                                                                    | Serial RS232                                                                      | USB                                                                     |
|---------------|----------------------------------------------------------------------------------------------------|-----------------------------------------------------------------------------------|-------------------------------------------------------------------------|
| ЕХ II 1700 SC | <ul> <li>Size: 2.3"x 3.5"</li> <li>NovRAM Sensor<br/>compatible</li> <li>Flat or Curved Sensor</li> <li>Cased for external<br/>installation</li> <li>Uncased for internal<br/>installation</li> </ul> | EX II 1700SC<br>• EXII-1710SC<br>Pearl Case 96" cable<br>• EXII-1750SC<br>Uncased | EX II 5700UC<br>• EXII-5710UC<br>Pearl Case<br>• EXII-5750UC<br>Uncased |
| EX II 7700 SC | <ul> <li>Size: 1.3"x 2.7"</li> <li>No NovRAM sensor<br/>required</li> <li>Profile Sensor compatible</li> <li>Uncased for internal<br/>installation</li> </ul>                                         | EX II 7700SC<br>• EXII-7720SC<br>Uncased                                          | EX II 7700UC<br>• EXII-7710UC<br>Uncased                                |

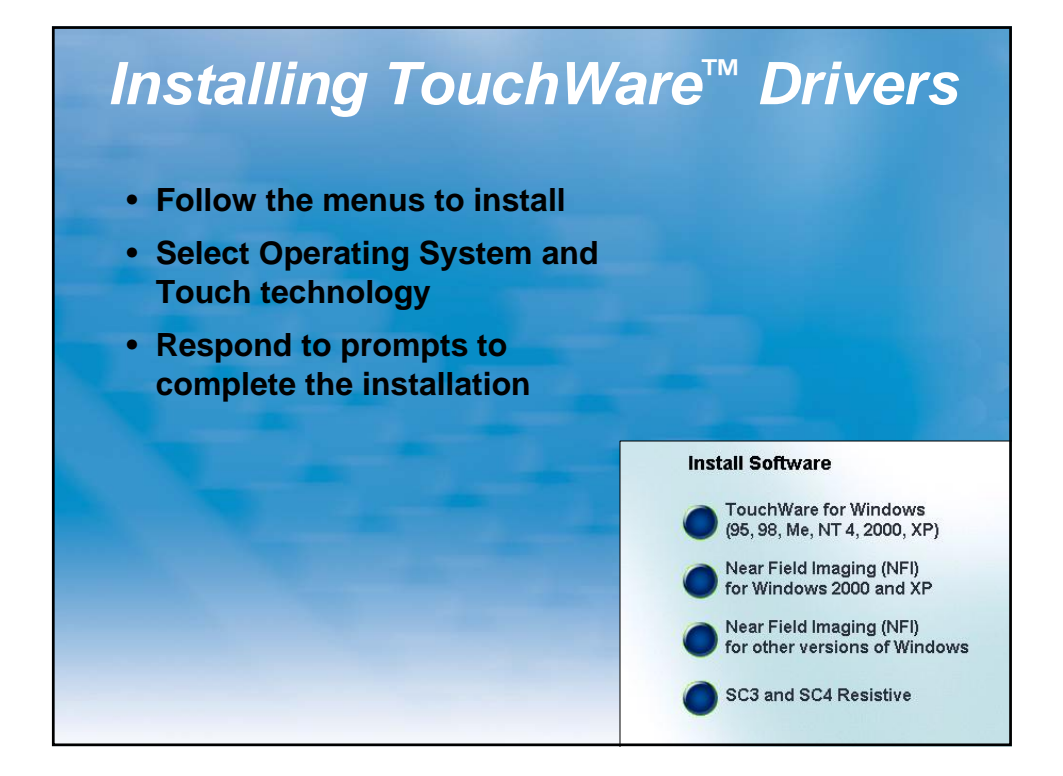

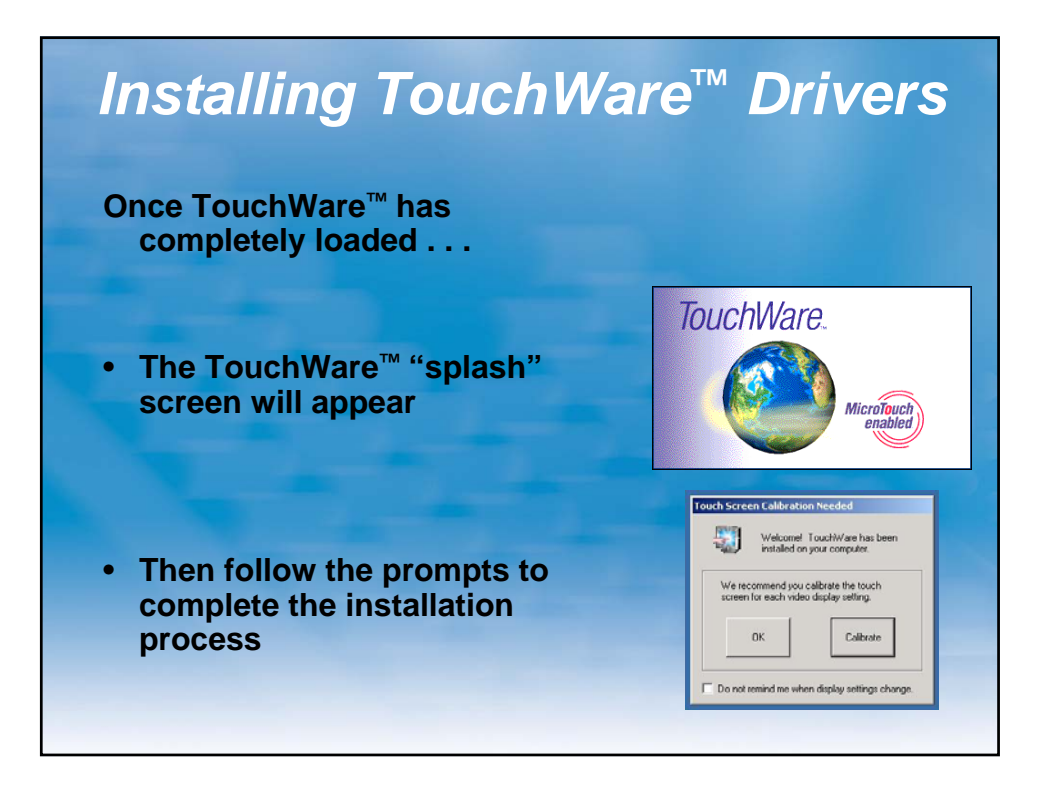

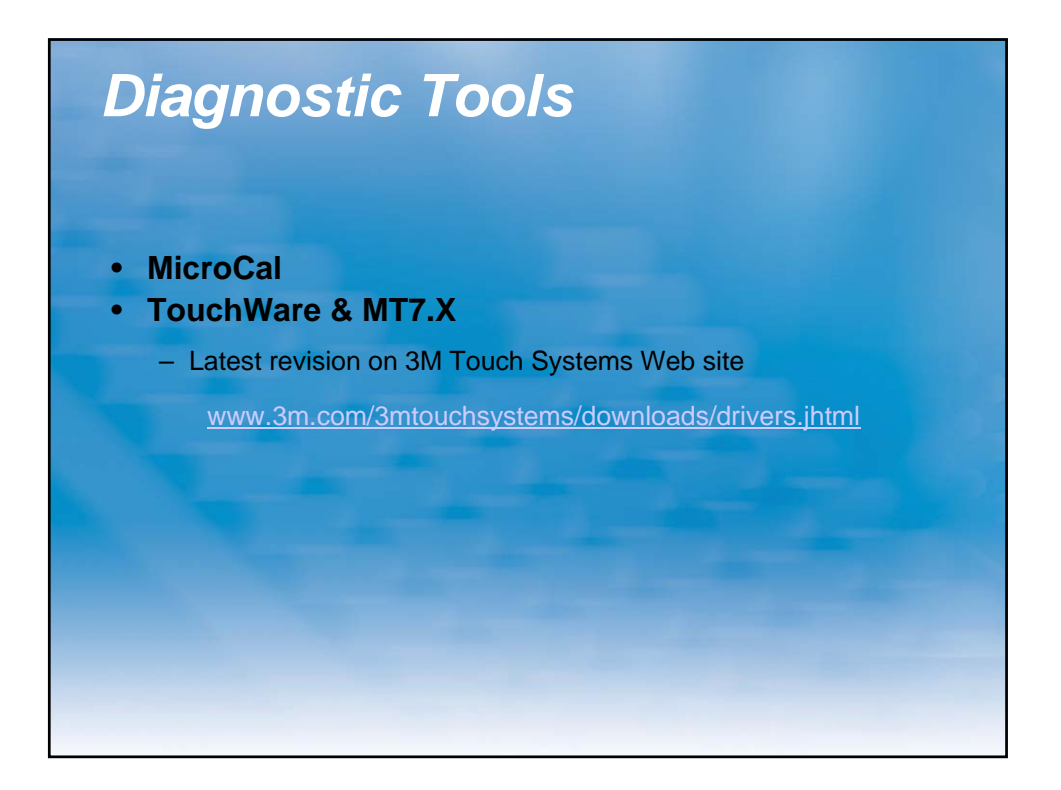

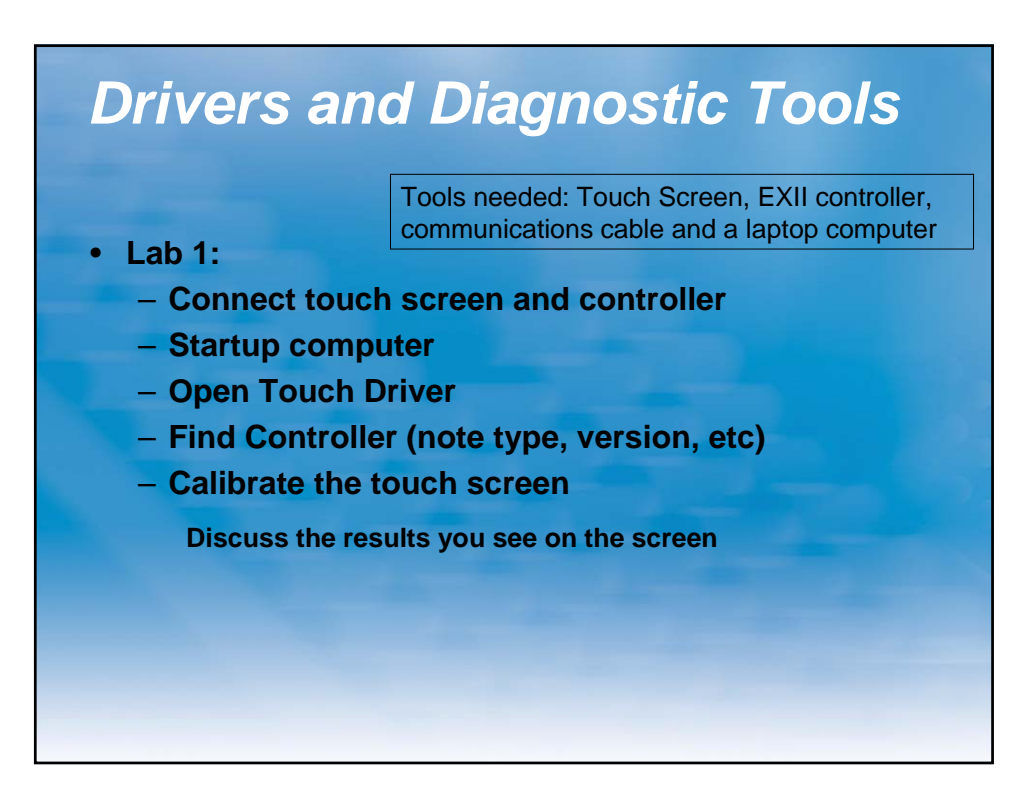

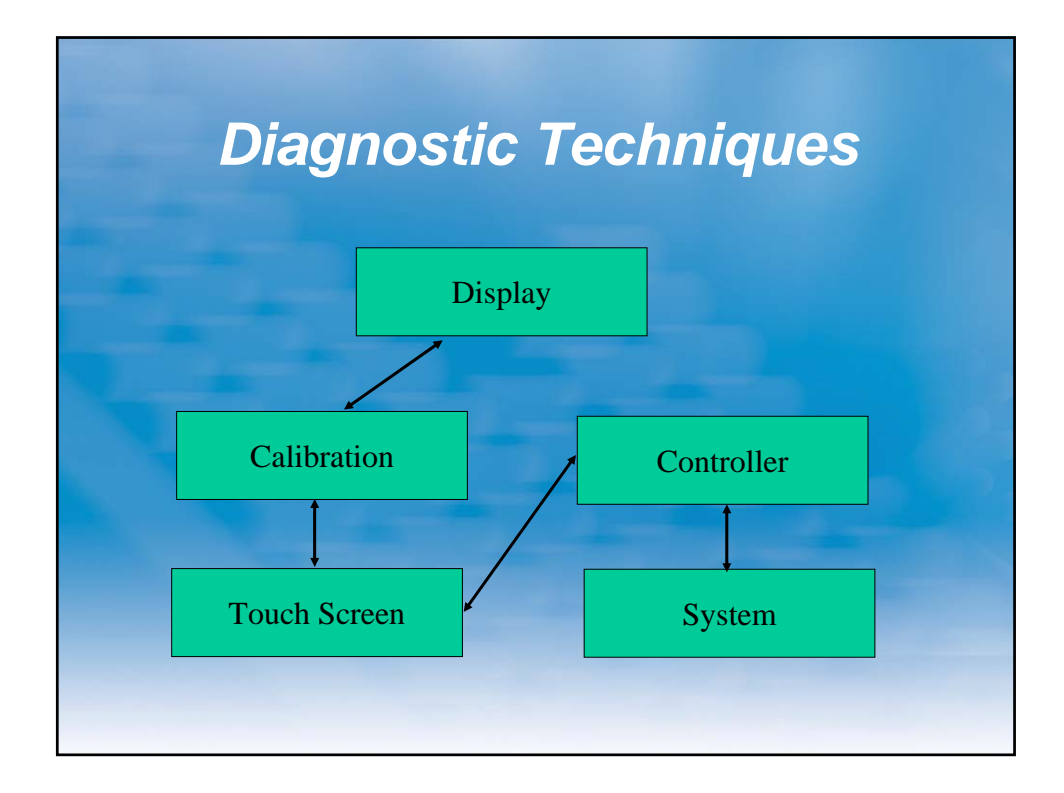

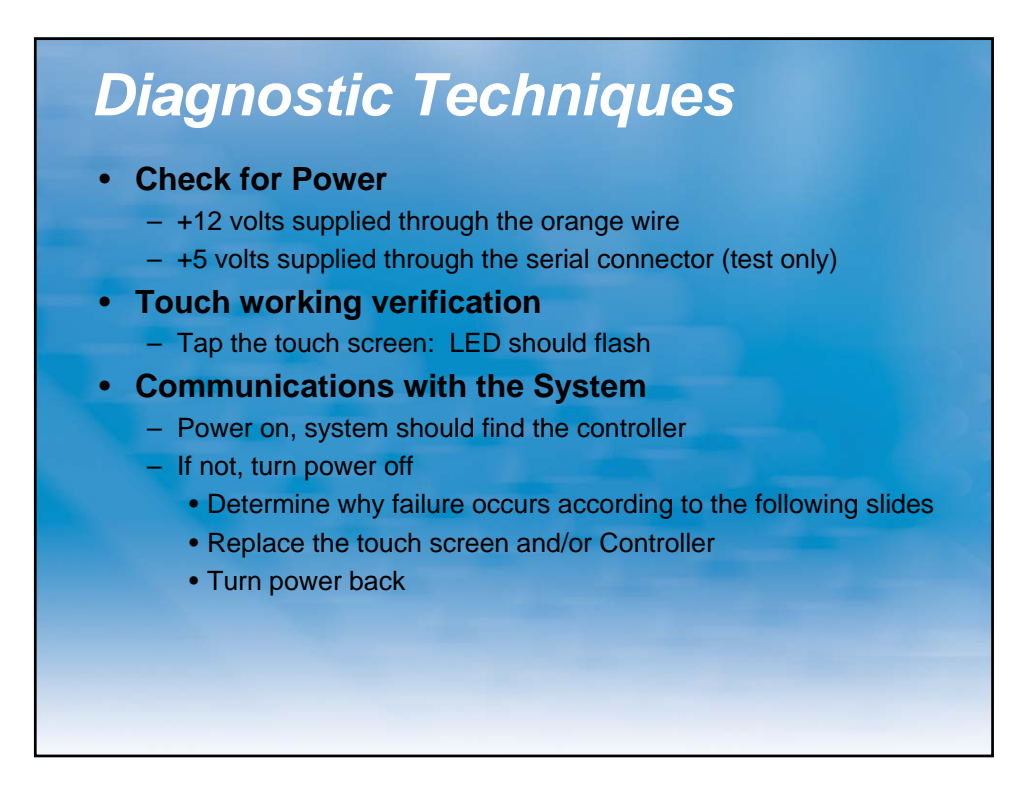

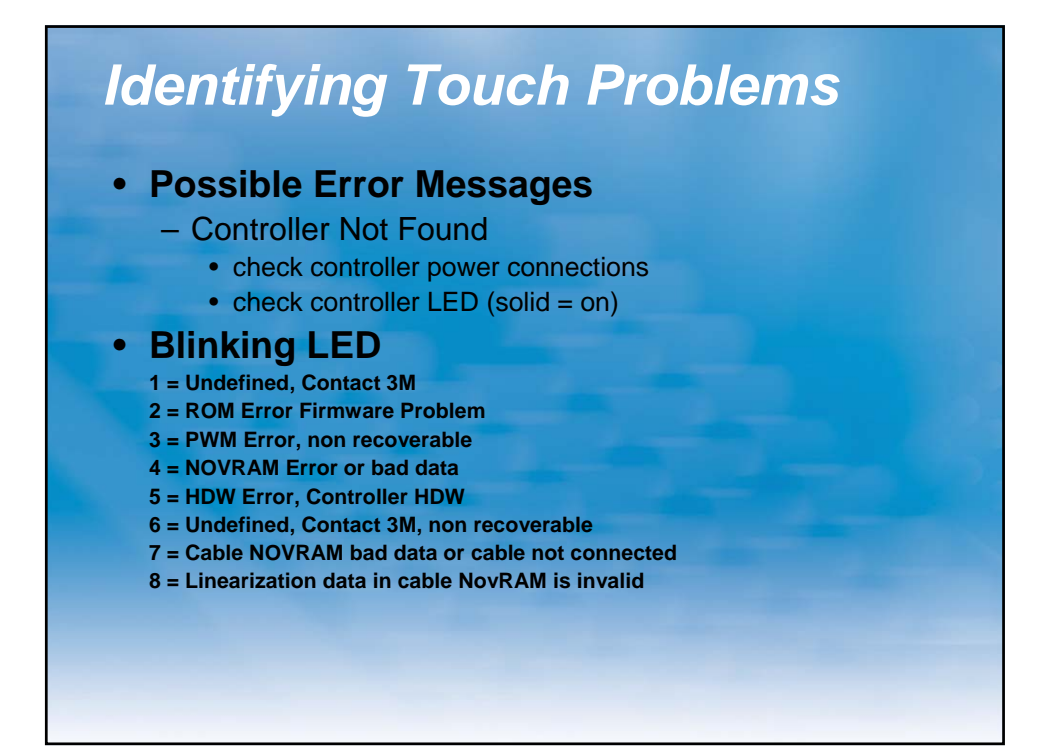

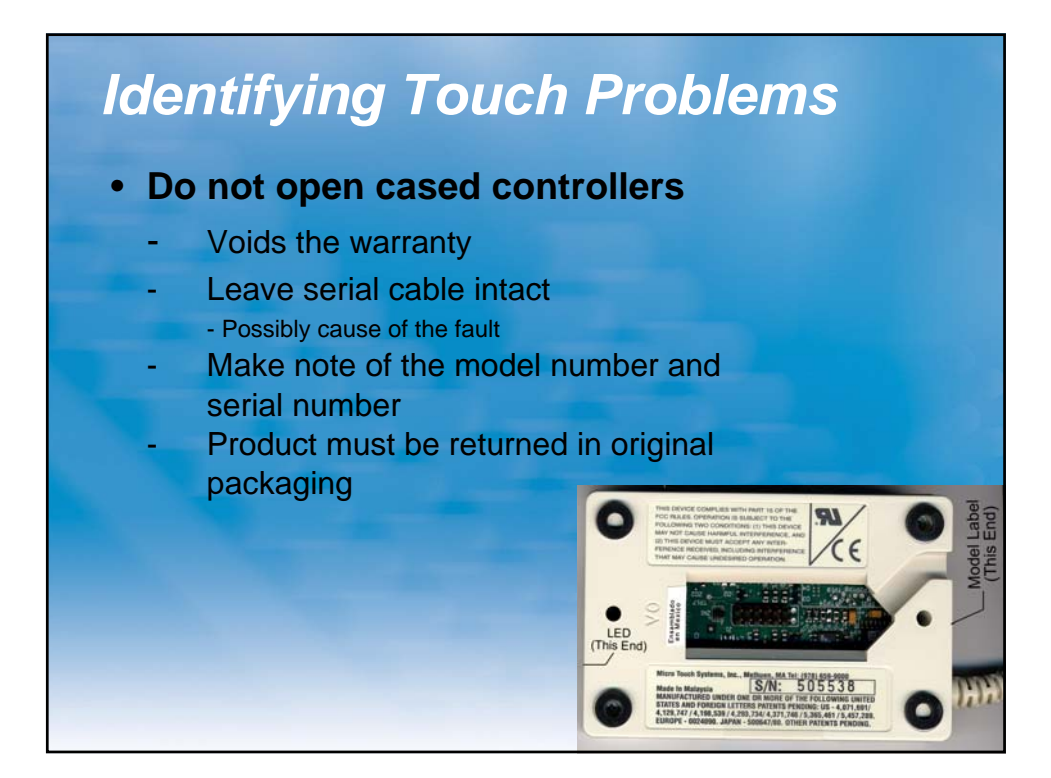

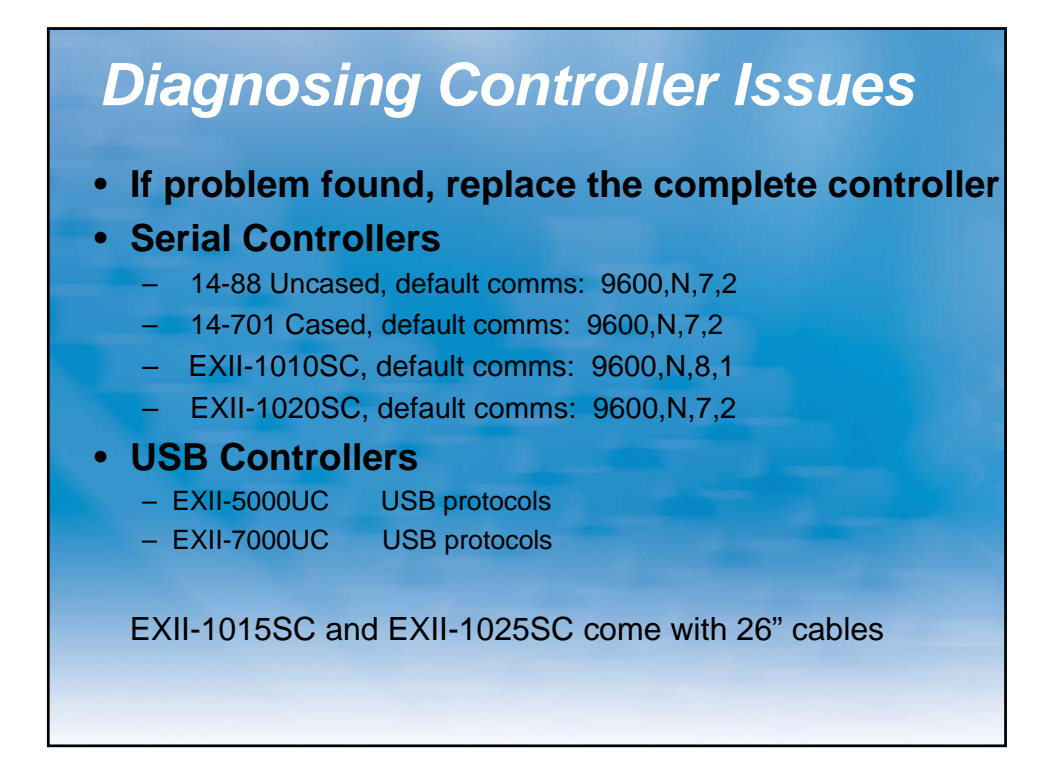

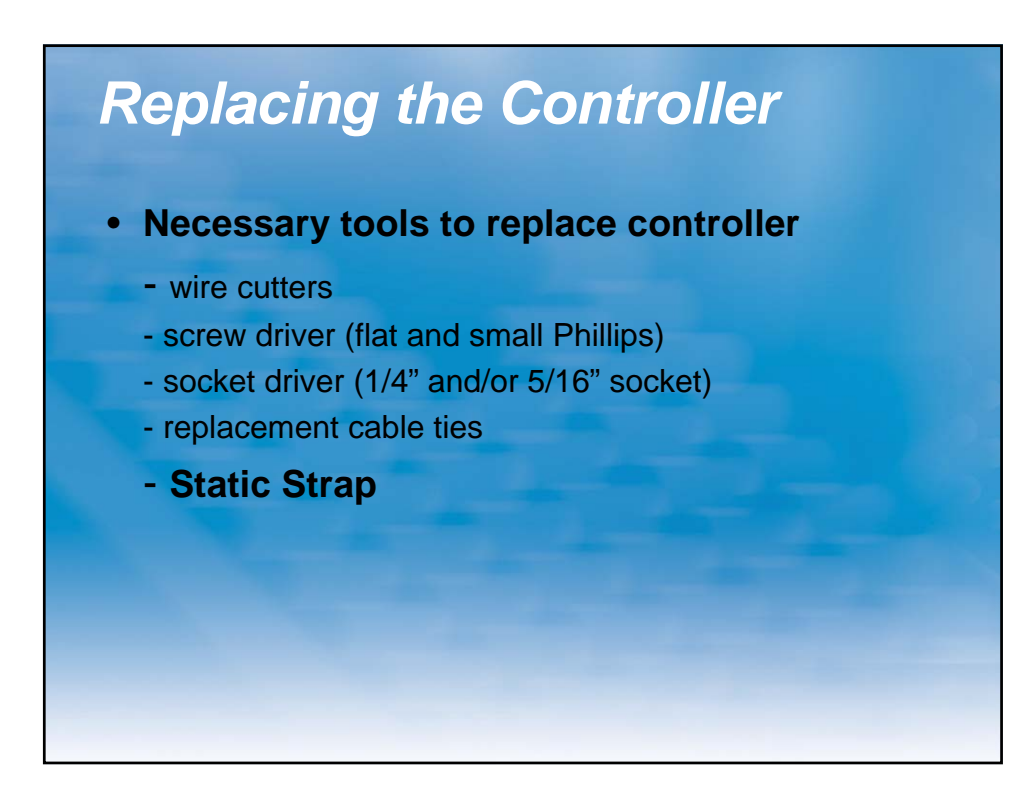

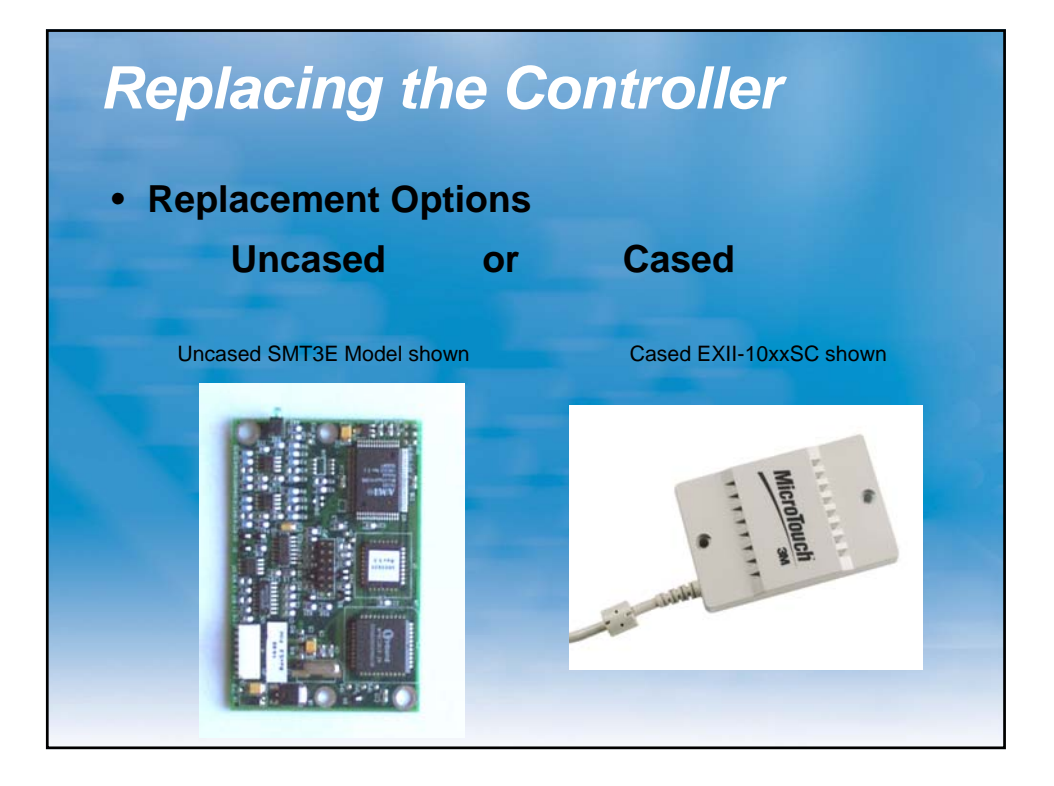

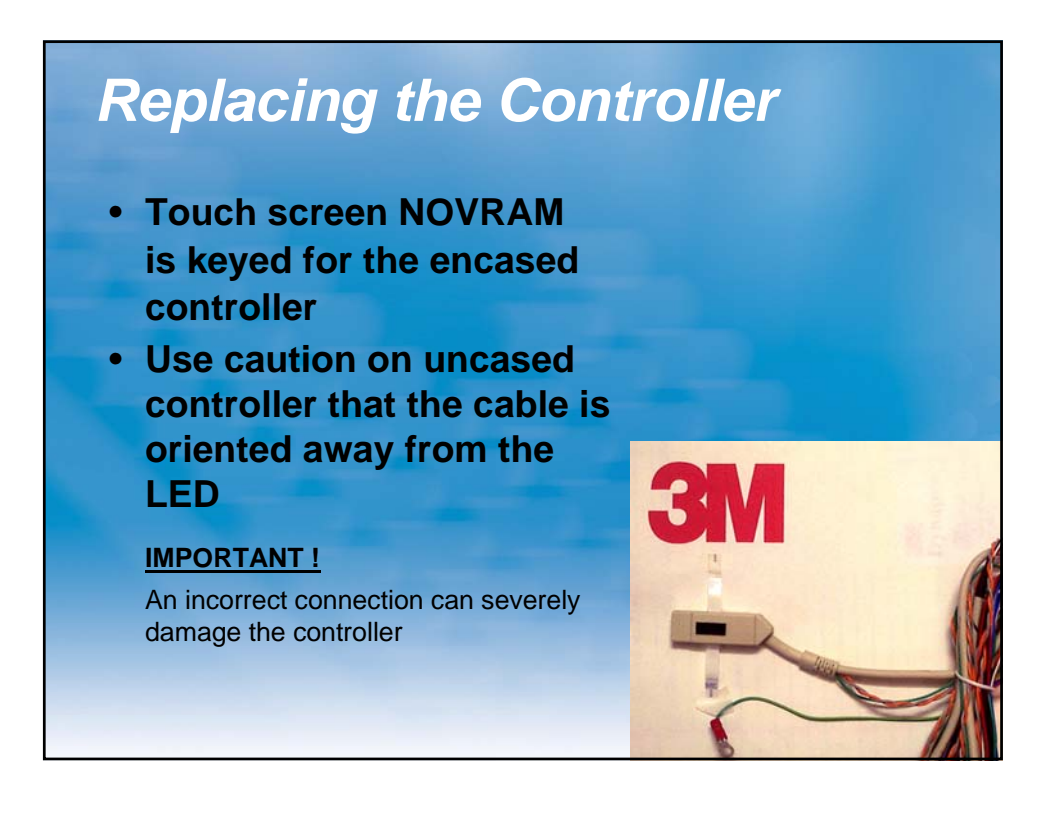

# Identifying Touch Problems

### No touch screen present

- Controller problem
- Cable not connected
- No power

### Touch Location Inaccuracies

- Controller problem
- Calibration
- Linearization
- Corner solder connections (soldered wire version)
- Bad tail connection or problem with trace (Profile)

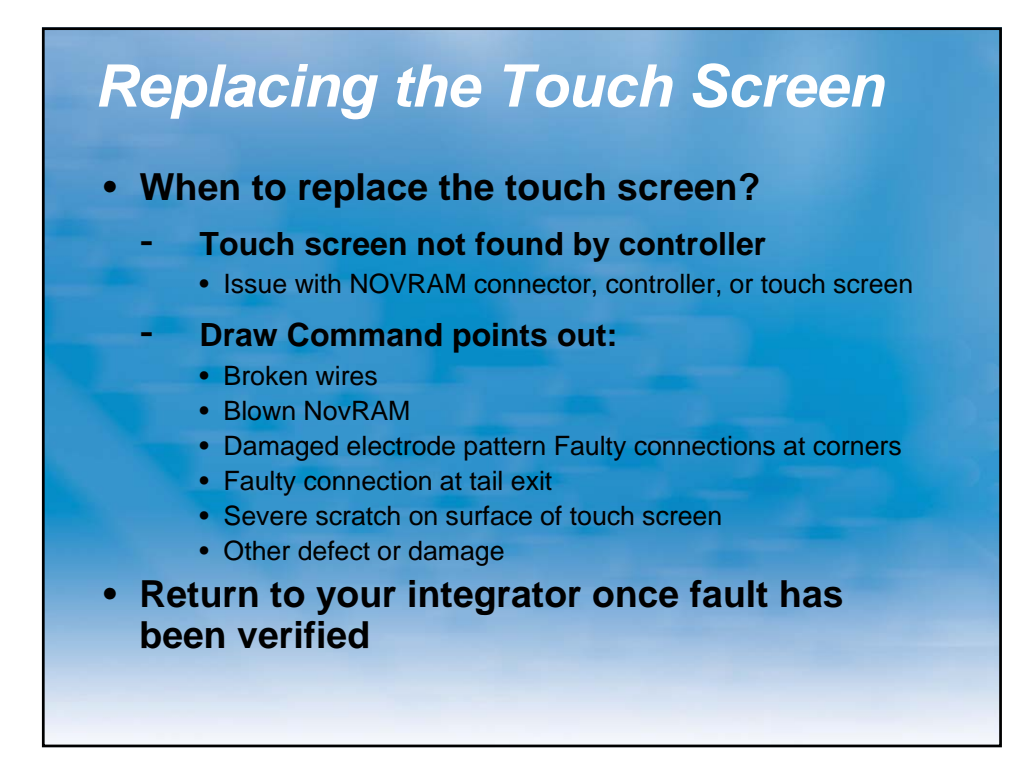

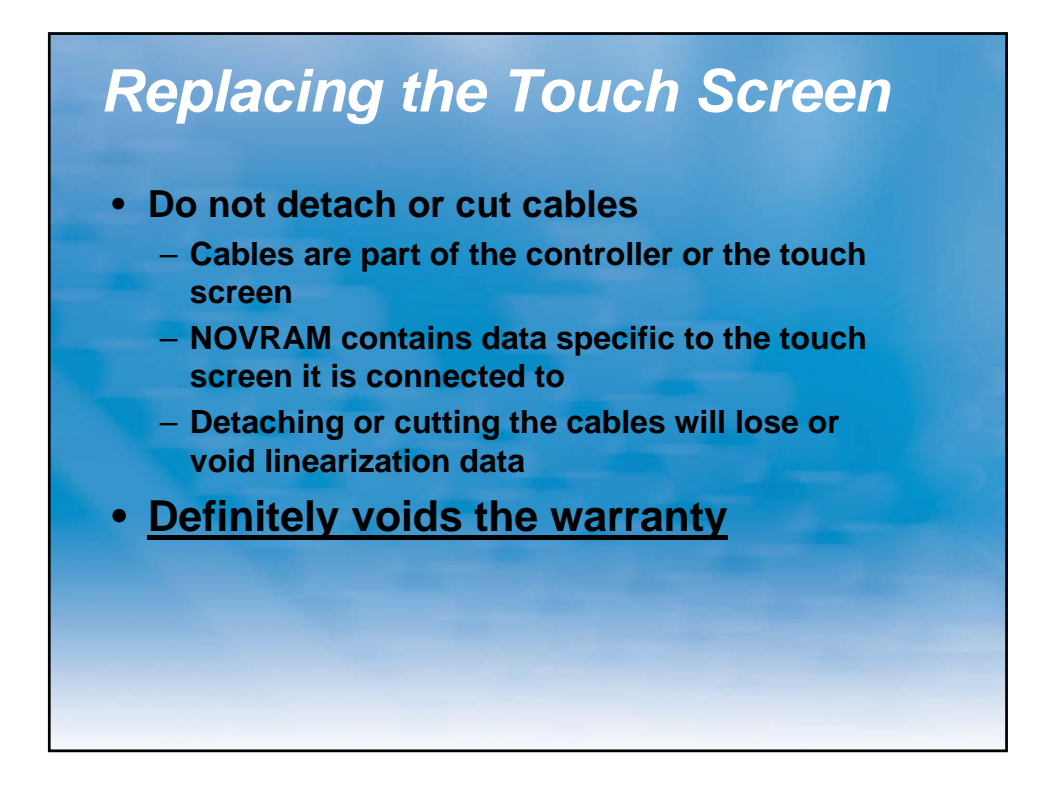

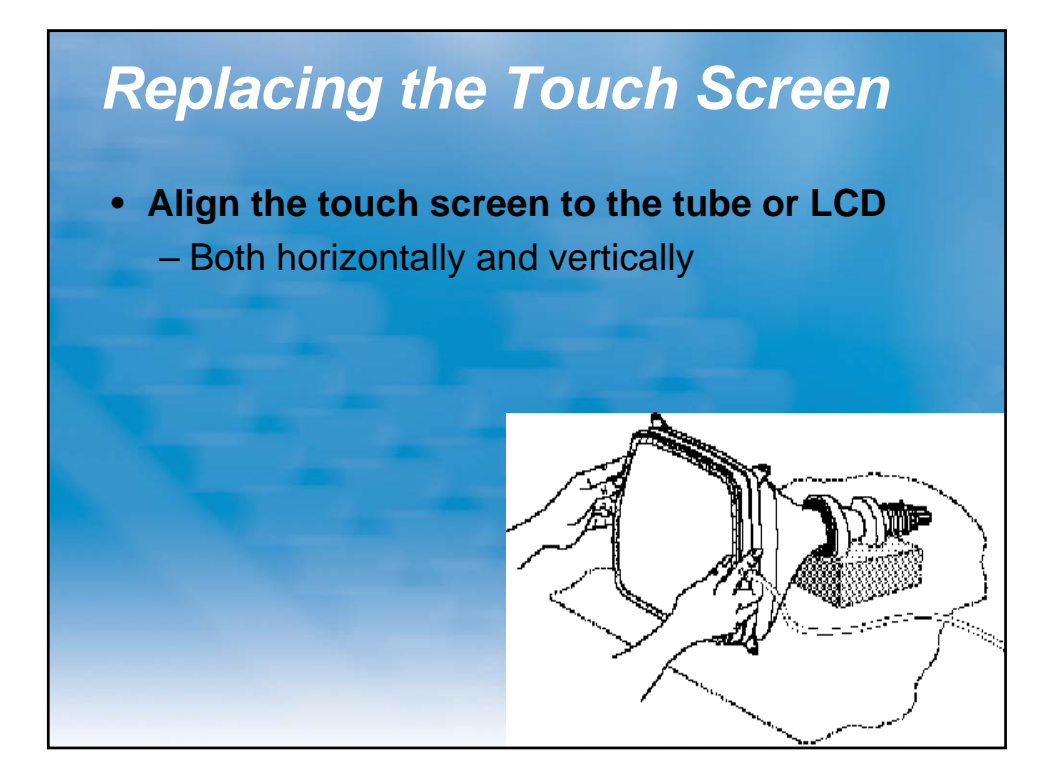

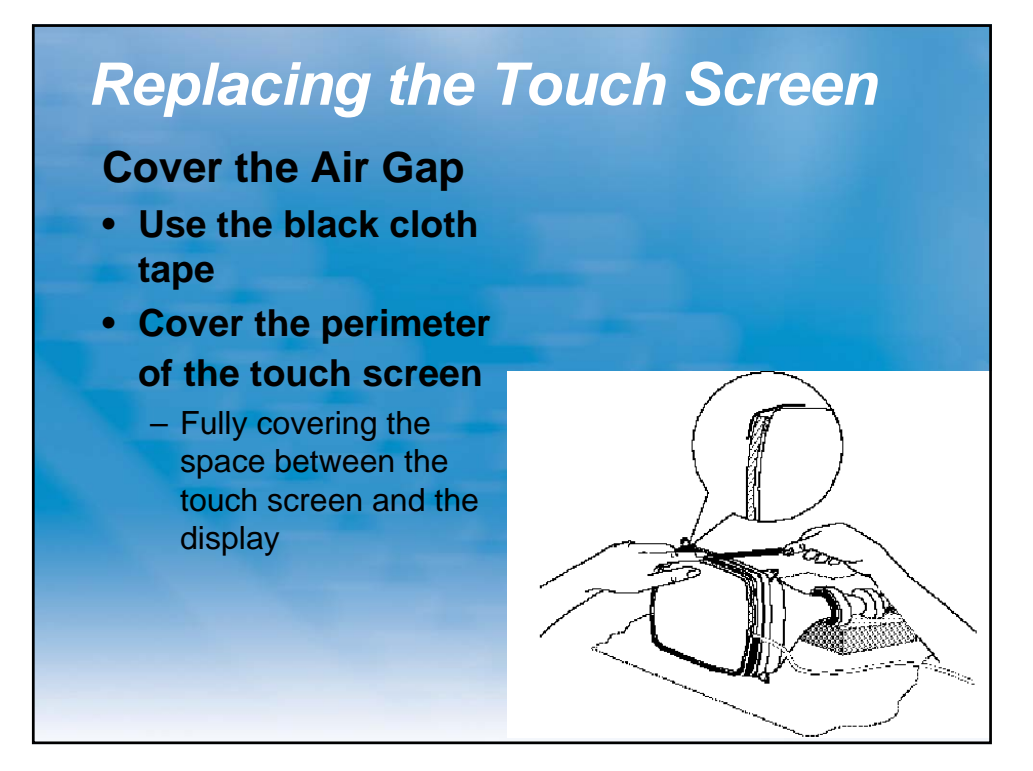

# **Preparing Power for the Controller**

- Orange +12v, 100ma max, 82 ma typ, 400 mv max ripple
- Gray Power Supply Ground
- **Green** Chassis Ground, as short as possible
- Gray/Green Can be combined to Chassis Ground

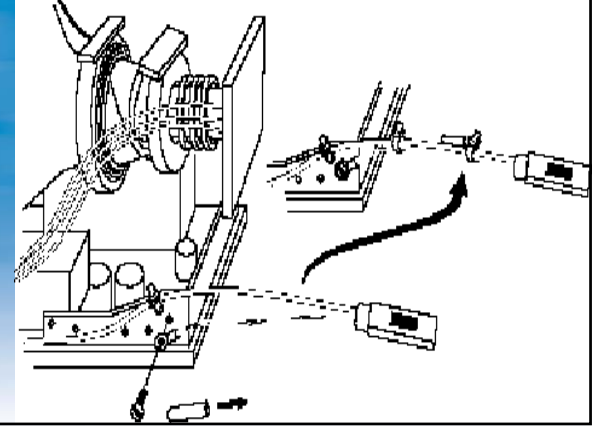

# Do's and Don'ts of Repair

### Do's

- Always unplug electronic equipment before working on it
- When inserting the touch screen NovRAM to controller, be very careful to properly align the pins
- Always use standard glass cleaning products
  - Isopropyl Alcohol
  - 3M Glass cleaner 051135-08888
- Always have a clean work area when replacing touch screens & handle with care

### **Don'ts**

- Never cut off cables or NovRAM's from touch screens
- Never use abrasive cleaning products
- Never "hot swap" monitors
- Never "hot swap" controllers
- Never "hot swap" touch screen Novram connector

# Understanding the Warranty

 3M Touch Systems has no obligation under 3M Touch Systems' warranty to replace or repair any Product, Software, or Software Media that has been modified or damaged through misuse, accident, neglect, or subsequent manufacturing operations or assemblies by anyone other than 3M Touch Systems

# Warranty Concerns

The following modifications (though not limited to this list) will void 3M's touch screen warranty:

- Cut cables
- Solder breaks on un-taped sensors (handling issue)
- Damaged surface on sensors
- Damage from shipping in container other than the original shipping container
- Damage due to improper integration
- Damage due to improper handling
- Controllers damaged by external physical forces
- Controllers subjected to excessive ESD hits

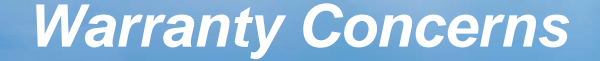

# 3M Touch Systems return policy (RA/RMA):

- Sensors or controllers as described in previous slide will not be accepted or credited
- All product must be returned in original packaging.
- Mated products such as sensors with NOVRAM adapter cables, or sensors with EX 7000 controllers, must be returned as a single unit
- If you have return questions, check with the integrator

# Summary

### **3M Strengths**

- 3M is a stable, reliable company to do business with
- Strong dedication to innovation, with ongoing R&D investments in new technology
- Strong protective overcoat, others may not have
- Rear Back shield to protect against High Voltage discharge and EMI issues
- Novram with 25 point factory linearzation data, which allows 1% accuracy.

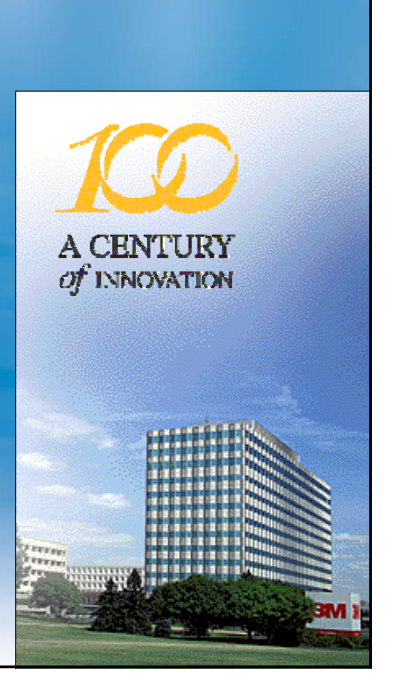

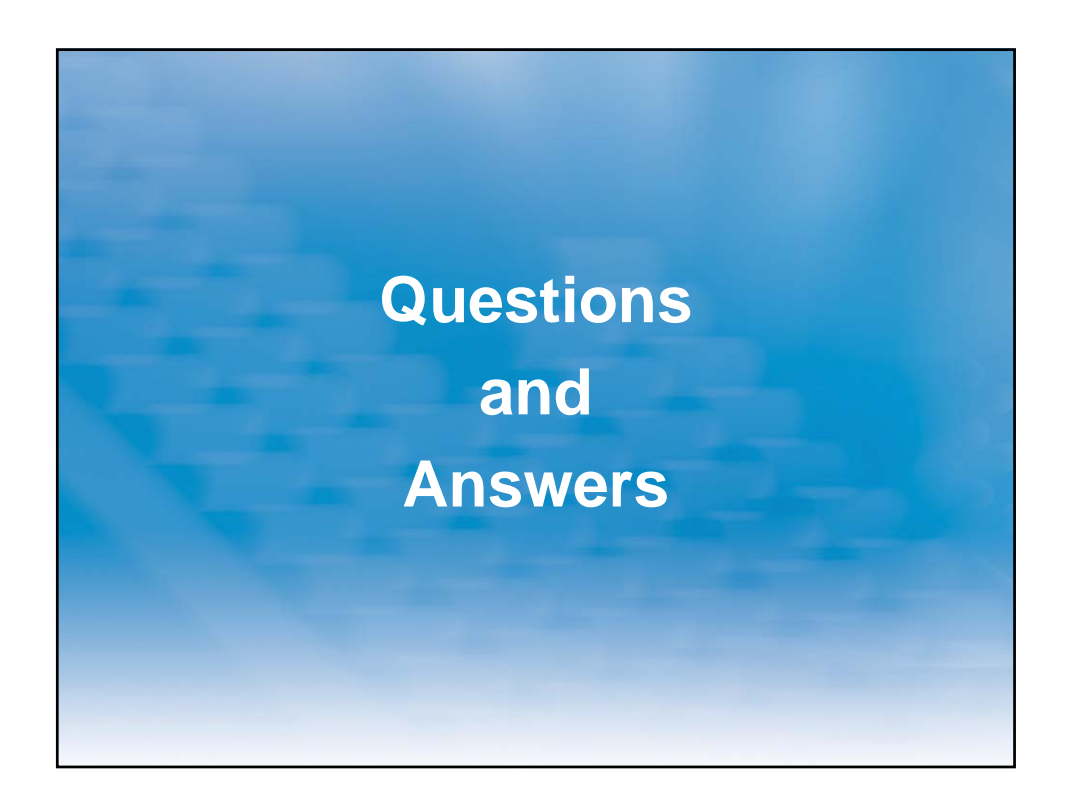

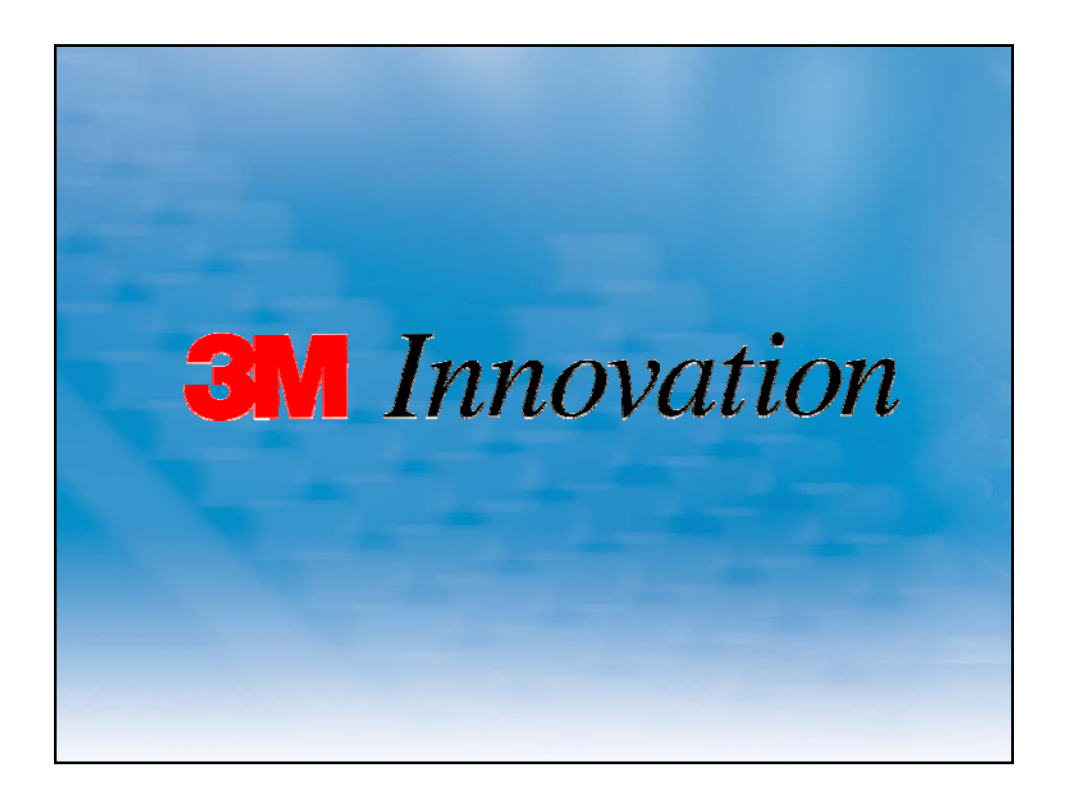